# Продажи в онлайне

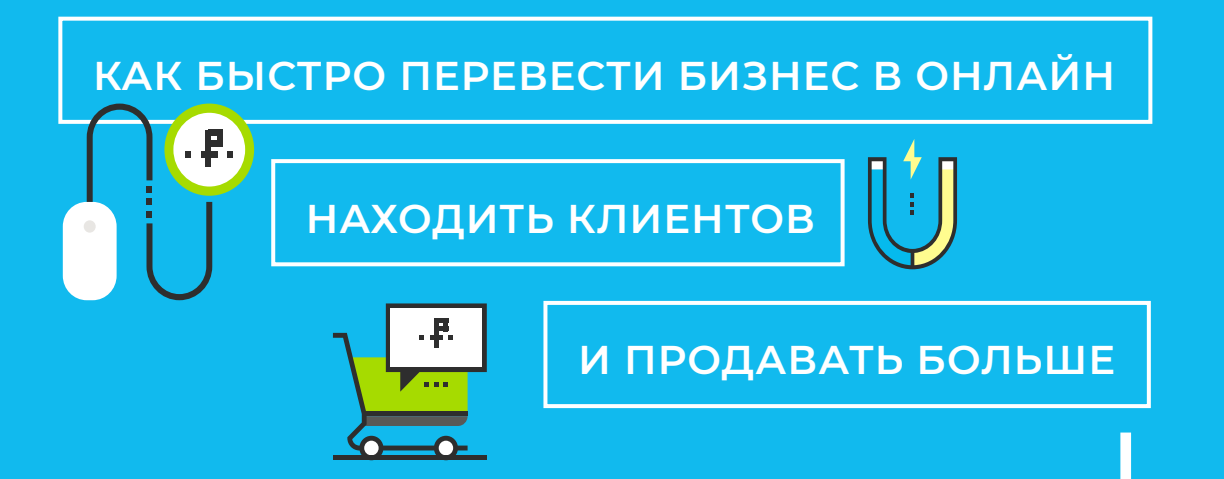

Бесплатное руководство от экспертов **Битрикс24** ©

# Содержание

| 6  | ПРОДАЖИ ЧЕРЕЗ САЙТ                                       |
|----|----------------------------------------------------------|
| 7  | Создаем простой и бесплатный сайт с помощью конструктора |
| 8  | Как редактировать сайт                                   |
| 9  | Не забудьте добавить на сайт                             |
| 10 | Какой должна быть онлайн-форма                           |
| 10 | Как добавить на сайт онлайн-чат и форму                  |
| 11 | Как оформить страницу товара                             |
| 12 | Как сделать красивые фотографии товара                   |
|    |                                                          |
|    |                                                          |
| 13 | ПРОДАЖИ В СОЦСЕТЯХ                                       |
| 14 | Как оформить страницу в VK                               |

- 15 Как оформить страницу в Инстаграме
- 16 Как сделать аккаунт в Инстаграме бизнес-страницей

\_ \_ \_ \_ \_ \_ \_ \_ \_ \_ \_ \_ \_ \_ \_ \_ \_ \_

#### 17 ГДЕ ИСКАТЬ КЛИЕНТОВ

18 Источники трафика

\_ \_ \_ \_ \_ \_ \_ \_

\_ \_ \_ \_ \_ \_ \_

# 19 РАБОТА С ЗАКАЗАМИ

| 20 | Что такое CRM?                      |
|----|-------------------------------------|
| 21 | Как подключить соцсети и сайт к CRM |
| 23 | Как это работает?                   |
| 25 | Как упростить работу с обращениями  |
| 25 | Как принимать оплату                |
| 31 | Как подключить платежную систему    |
| 31 | Как выбивать чеки                   |
| 32 | Что такое «Воронка продаж»?         |
| 33 | Пример воронки продаж               |
| 34 | Автозадачи и чеклисты к ним         |
| 34 | Примеры скриптов                    |
| 35 | Повторные продажи                   |
| 35 | Что может CRM-маркетинг?            |
| 36 | Сегментирование клиентской базы     |
| 37 | Что делать с сегментами клиентов?   |

# Присутствие в онлайне становится главным условием существования и развития бизнеса в 2021 году

Особенно это стало заметно в период пандемии и самоизоляции, когда клиенты не могли попасть в нужный магазин и были вынуждены делать покупки через интернет. Никто не может точно предсказать, будет ли повторение такой ситуации, но мы знаем одно: бизнес ни в коем случае не должен останавливаться.

Переход в онлайн поможет создать независимый источник продаж, который не «упадет» даже в период карантина и экономического кризиса. Сейчас все клиенты онлайн — в соцсетях, мессенджерах, Инстаграме. Нельзя игнорировать столь популярные каналы продаж.

Интернет в 2021 году — отличный источник недорогих лидов, который поможет быстро увеличить продажи при минимальных вложениях.

# Мы расскажем, с чего начать и как не совершить ошибок

Прошли времена, когда для старта продаж в онлайне нужно было создавать интернет-магазин и вкладывать кучу денег в рекламу. Сегодня любой предприниматель сможет быстро перенести бизнес в интернет практически без инвестиций в начале.

Но с чего начинать? Откуда брать клиентов и куда их вести? Как собирать заявки и принимать оплату? И что, в конце концов, делать с доставкой?

На эти и многие другие вопросы вы найдете ответы в нашем руководстве. Оно поможет вам за несколько дней запустить продажи в онлайне и не допустить распространенных ошибок. Если вы уже продаете онлайн, это руководство поможет усилить присутствие бизнеса в интернете, находить больше клиентов и увеличить продажи.

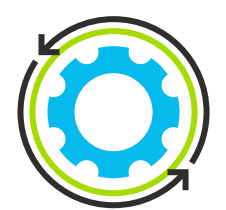

Мы покажем, как проработать все три способа продаж без сайта, через сайт и через соцсети. Их можно легко комбинировать, поэтому обязательно дочитайте до конца, оцените все варианты и выберите свой неповторимый путь!

# Что такое Битрикс24

«Битрикс24»— удобный бесплатный сервис для запуска и ведения бизнеса. В нём есть все необходимое для того, чтобы компания смогла избежать основных ошибок предпринимателей, и сразу начала продавать.

О «Битрикс24» знает каждый, кто хоть раз ходил в офис. Одни знают «Битрикс24» как сервис для управления продажами, другие — как менеджер задач, третьи — как простой конструктор сайтов. Все они правы. «Битрикс24» — универсальный инструмент под разные задачи предпринимателей.

Компания любого уровня может пользоваться базовыми возможностями «Битрикс24» бесплатно, вне зависимости от количества сотрудников.

В нашем чеклисте мы не только расскажем об основных этапах запуска продаж, но и покажем, как реализовать каждый этап с помощью «Битрикс24». Попробуйте, это удобно!

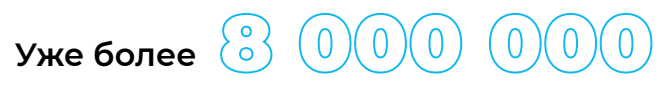

компаний во всем мире завели свой Битрикс24.

Присоединяйтесь и регистрируйтесь на сайте bitrix24.ru

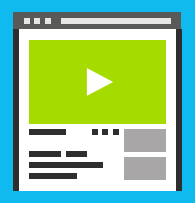

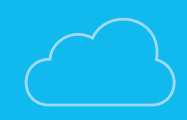

# ПРОДАЖИ ЧЕРЕЗ САЙТ

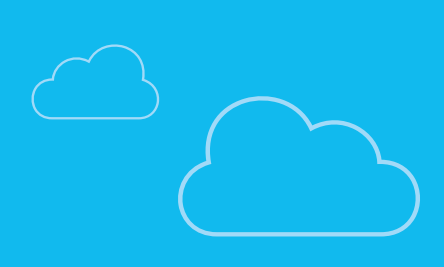

В самом начале нет никакого смысла тратить деньги на разработку сложного сайта с эксклюзивным дизайном. Особенно для небольшой компании, работающей на региональном уровне. Крутой сайт никак не поможет вам, если его никто не увидит.

Лучше отложите эти деньги на рекламу, а сайт создайте сами бесплатно. Для этого не нужно быть гением IT — просто сядьте и потратьте пару часов в конструкторе. Вы поймете, что сами можете сделать стильный и продающий сайт, не изучая программирование!

# Создаем простой и бесплатный сайт с помощью конструктора

В левом меню Битрикс24 перейдите в разделы «**Сайты**». Нажмите «**Новый сайт**».

Выберите один из готовых шаблонов или создайте сайт с чистого листа, выбрав «Пустой шаблон».

Укажите название вашей компании, короткое описание. Выберите базовые цвета и нажмите «**Создать**».

# Битрикс24 ©

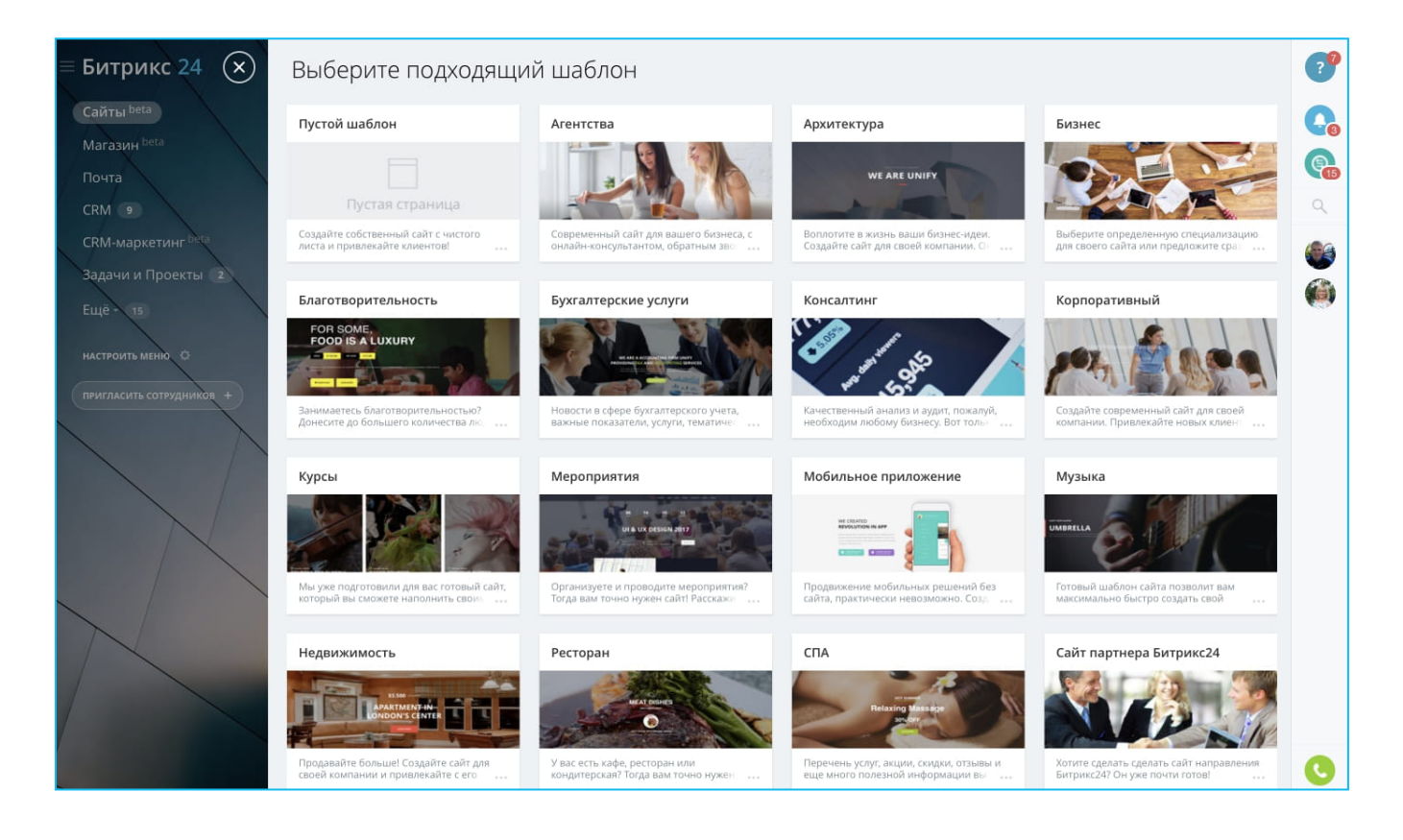

Готово, можете начинать творить! Но сперва в верхнем меню зайдите в «Настройки» => «Настройки сайта». Там вы можете выбрать адрес, по которому будет расположен ваш сайт.

Подробнее о том, как создать сайт в Битрикс24.

# Как редактировать сайт?

Кроме основного сайта, вы можете создать еще один для экспериментов и потренироваться на нем.

### Попробуйте добавить блоки на страницу

Кликните «**Добавить блок**» там, где вы хотите его разместить. В конструкторе есть много блоков под любые задачи — попробуйте и решите, что из них можно собрать.

#### Попробуйте изменить готовые блоки

Когда структура сайта готова и все блоки размещены, нужно добавить контент и отредактировать дизайн. Каждый блок имеет две панели для работы с ним:

# Битрикс24 ©

Редактировать — основные настройки блока и его содержания.

**Дизайн** — редактирование внешнего вида блока. Также вы найдете здесь настройки отображения блоков при просмотре сайта на мобильном.

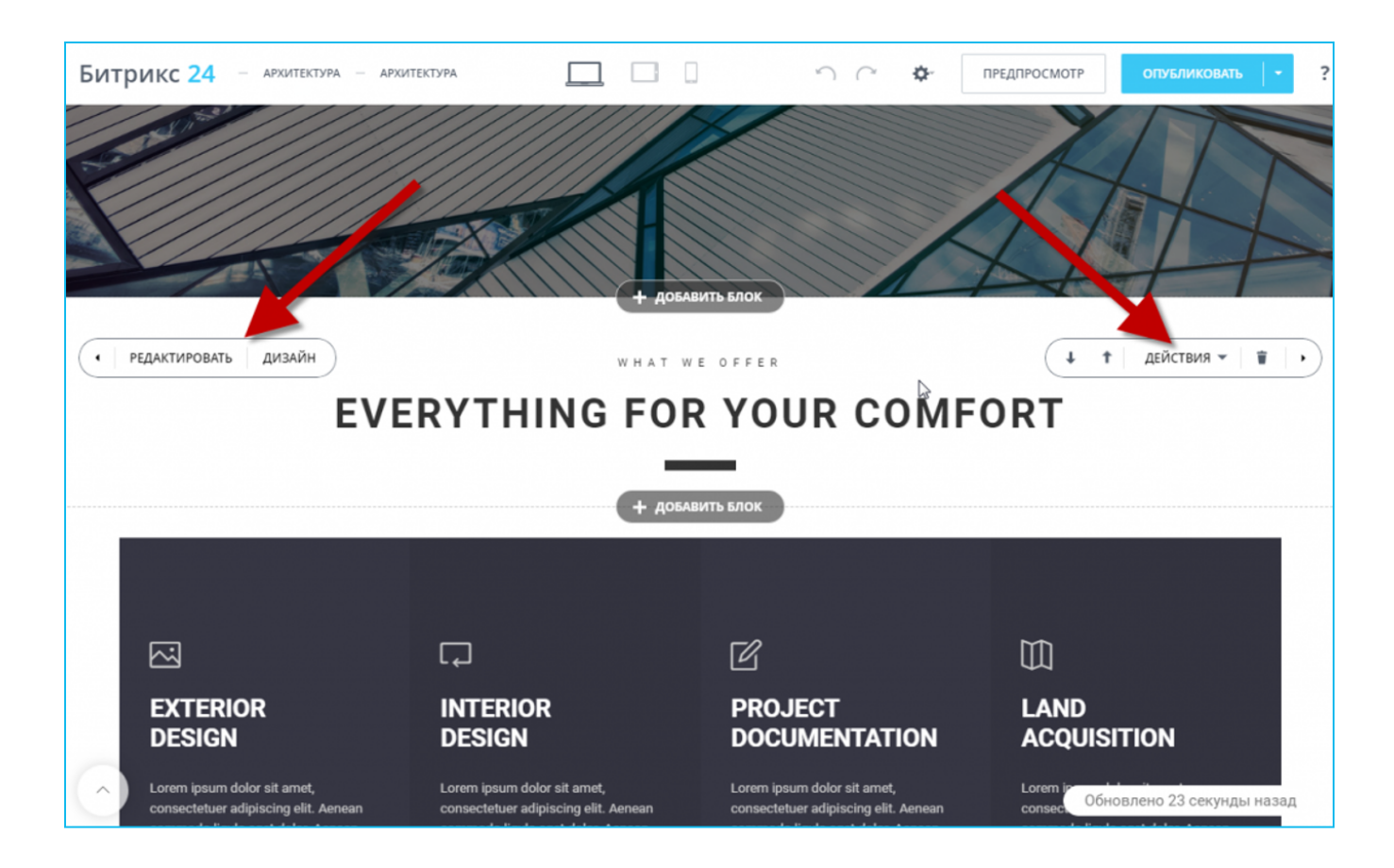

Если сайт готов, кликните «**Опубликовать**» в правом верхнем углу. Созданный сайт будет доступен по выбранному ранее адресу.

# Не забудьте добавить на сайт:

#### Контактные данные

Это не только способ связи. По ним клиенты поймут, что вы находитесь в нужном регионе и подходите им.

#### Ссылки на соцсети

Это не только попытка собрать больше подписчиков, но и возможность узнать больше о вас для ваших клиентов.

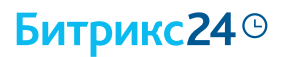

#### Время работы

Это важно для клиентов, а вам поможет избежать вопроса «Почему в 2 часа ночи мне никто не ответил».

#### Онлайн-чат

Самый удобный способ общаться с клиентами. Конечно, нужно стараться отвечать максимально оперативно.

#### Форма заказа

Заполнение формы — основное действие, к которому должен подводить клиента весь остальной сайт.

### Какой должна быть онлайн-форма?

Чем меньше в ней полей, тем лучше! В идеальном случае достаточно одного вопроса — «Номер телефона».

Иногда уместно добавить поля, которые бы характеризовали заказ или клиента. Например:

- «Модель телефона для ремонта».
- «Ограничения по питанию (веган/аллергик)».

Старайтесь избегать лишних полей. Чем их меньше, тем охотнее потенциальные клиенты будут совершать заказы.

### Как добавить на сайт онлайн-чат и форму?

Если вы создаете свой сайт в Битрикс24, то виджет с формой и чатом сразу будут доступны вашим посетителям.

Чтобы посмотреть, как это выглядит, нажмите на кнопку «**Предпросмотр**» в правом верхнем углу конструктора. На новой странице откроется ваш сайт именно так его увидят ваши клиенты. В нижнем правом углу вы увидите мигающую иконку— это и есть ваш виджет.

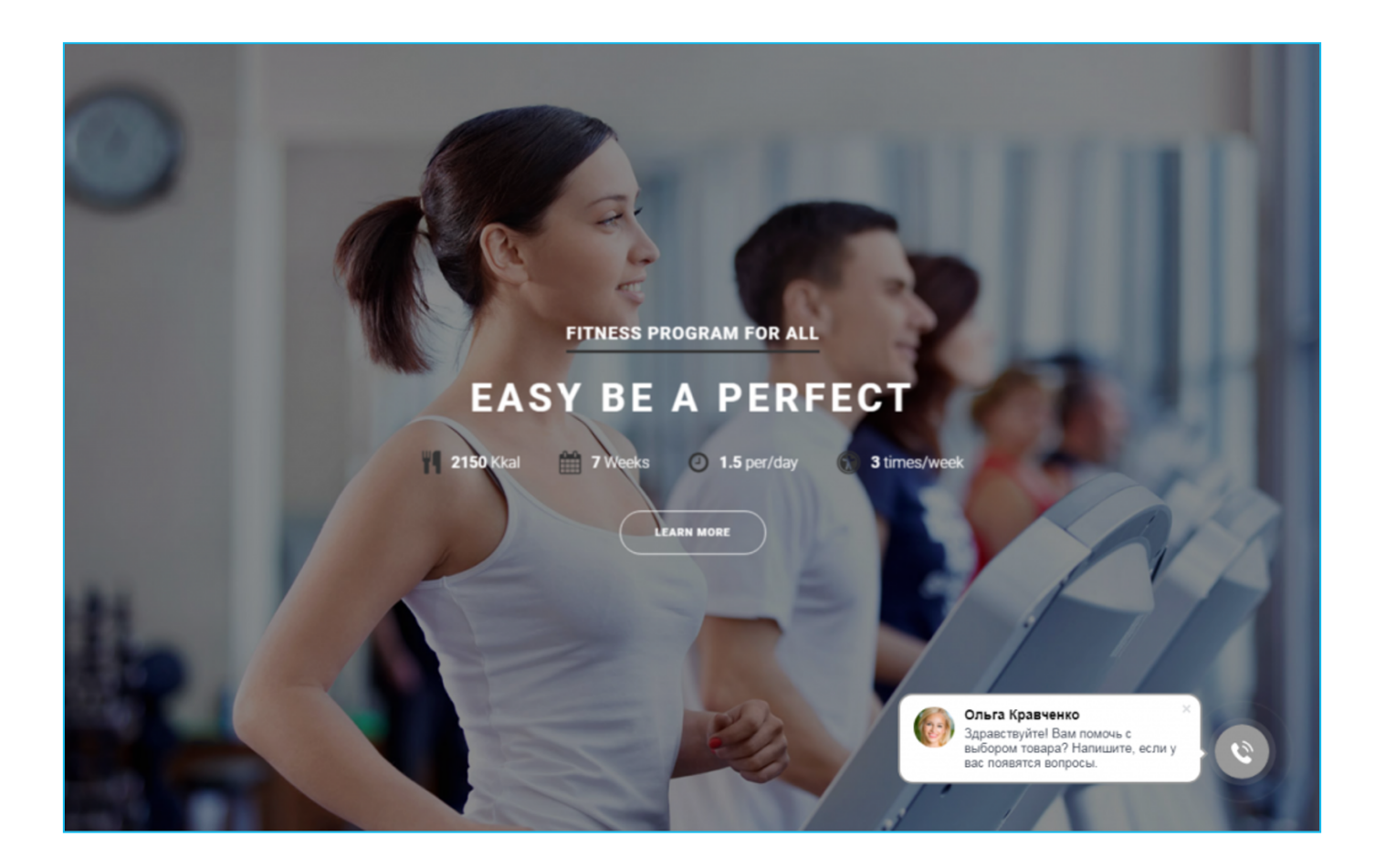

Вы можете выбрать, что будет в виджете: чат, форма, обратный звонок или всё сразу. Чтобы сделать это, на странице «**Настройки сайта**» в конструкторе найдите пункт «**Виджет на сай**т» и нажмите «**Настроить**». Отвечать на все сообщения вы можете внутри Битрикс24. Вся переписка будет в одном месте и не потеряется!

Подробнее о том, как добавить на сайт онлайн-чат и форму.

### Как оформить страницу товара?

Если вы продаете не один товар, а несколько — разумно создать для каждого свою страницу. На каждой странице должны быть:

- Информация о товаре в едином стиле описание, марка и характеристики.
- Фото товара.
- ∎ Цена.
- Форма.

Подробнее о том, как создать удобный многостраничный сайт.

# Как сделать красивые фотографии товара?

Возможностей современных смартфонов достаточно, чтобы получить крутые фото самостоятельно. Для этого не нужен даже последний iPhone — большая часть телефонов справится успешно.

Отнеситесь к задаче творчески — попробуйте снимать не просто объекты, а маленькие натюрморты. Посмотрите пример: https://esh-derevenskoe.ru/. Фотографируйте только со штативом. Для создания эффектного освещения купите кольцевую лампу — их много и это дешево.

Используйте приложения для обработки фотографий:

- VSCO профессиональная обработка.
- Snapseed цветокоррекция.
- Facetune обработка недостатков на лице, если необходимо.

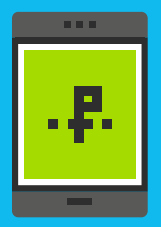

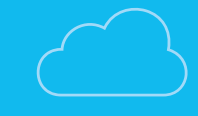

 $\mathbf{I}$ 

# продажи в соцсетях

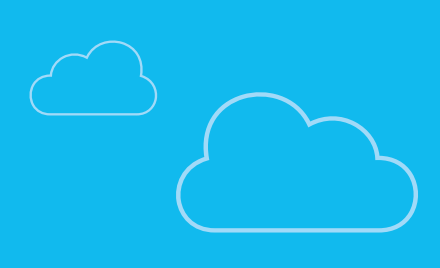

Как мы уже говорили, соцсети дают множество возможностей для привлечения клиентов и работы с ними. Создайте и оформите страницу своей компании в основных соцсетях. Для России это **ВКонтакте** и **Инстаграм** — их будет достаточно в большинстве случаев.

Но обязательно оценивайте свои силы! У вас должно быть личное время или сотрудник, ответственный за публикацию постов. Контент должен готовиться заранее на 2-3 недели вперед. Если ресурсов на это нет, то лучше и не начинать.

### Как оформить страницу в VK

Пример качественного оформления страницы: https://vk.com/sushidream\_dostavka.

#### Загрузите логотип и шапку

Соцсеть поддерживает форматы изображений JPG, PNG, TIF, BMP и GIF. Мы рекомендуем использовать именно PNG, чтобы качество изображений не ухудшалось при загрузке.

### Стандарты изображений для VK:

- Обложка сообщества: 1590×400рх (мобильный вид 1200×325рх).
- Аватар: 200×500рх.
- Картинка для внешних ссылок: 510×228рх.
- Картинка для поста: 700×500рх.

#### Разместите контактные данные

Проследите, что по клику на номер телефона начинается набор номера. Добавьте ссылку на ваш сайт.

#### Заполните каталог товаров на странице

Все товары должны быть оформлены в одном стиле, обязательны описание и картинка. Лучше всего использовать квадратные изображения 1000×1000px или 2000×2000px.

#### Виджеты для вовлечения подписчиков

Подключите виджеты для коммуникаций с подписчиками. Например, подписка на акции за промокод, конкурсы, розыгрыши.

### Оформите альбомы

Альбомы удобны для хранения важной и актуальной информации. Но стоит помнить, что они не должны превращаться в «помойку» — информация в них должна быть красиво оформлена.

### Как оформить страницу в Инстаграме

#### Выберите имя пользователя

Тут нет особых правил, но имя пользователя должно быть читаемым и подходящим для вида бизнеса. Посмотрите, сколько еще страниц с похожими именами. Старайтесь на повторяться — имя должно быть уникальным.

#### Установите аватар профиля

Лицо обычно работает лучше, чем логотип. Светлый однородный фон привлекательнее сложного и темного. Формат изображения: 110×100px.

#### Оформите профиль

Заполните описание в шапке, добавьте ссылку на сайт. Создайте и поддерживайте в актуальном состоянии «вечные истории». Загрузите для них красивые обложки.

### Стандарты изображений для Intagram:

- Аватар: 110×100рх.
- Пост: 1080×1080рх.
- Сториз: 1080×1920рх.

#### Подключите автоприветствие

Если вам есть, что сказать новым подписчикам — вы можете подключить автоприветствие с помощью внешних сервисов **Tooligram** или **Instaplus**.

#### Используйте «живой» контент

Забудьте о стоковых изображениях — используйте только живые фотографии. Придумайте фирменное оформление для иллюстраций в своей узнаваемой стилистике.

#### Примеры аккаунтов с хорошим оформлением:

- https://www.instagram.com/vkusvill\_ru/
- https://www.instagram.com/esh\_derevenskoe/
- https://www.instagram.com/perekrestok/
- https://www.instagram.com/utkonos\_online/

У всех аккаунтов оформлены шапка и вечные истории. Контент: живые фото (не сток), фирменные иллюстрации, уникальная узнаваемая стилистика.

# Как сделать аккаунт в Инстаграме бизнес-страницей?

Если вы хотите запустить рекламу в Инстаграме, подключить приложения для продажи и видеть статистику — необходимо преобразовать личную страницу в бизнес-аккаунт.

В мобильном приложении Instagram перейдите в «**Настройки**» и выберите пункт «**Аккаунт**». Если у вас до этого был личный аккаунт, то вы увидите ссылку «**Переключиться на профессиональный аккаунт**».

Автоматическое преобразование в бизнес-аккаунт происходит при подключении к публичной странице Facebook, которую необходимо создать. При переходе нужно будет заполнить данные вашей организации.

Подробнее о том, как преобразовать личную страницу Instagram в бизнес-страницу.

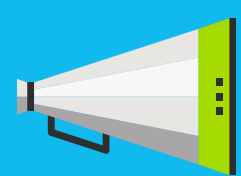

# ГДЕ ИСКАТЬ КЛИЕНТОВ?

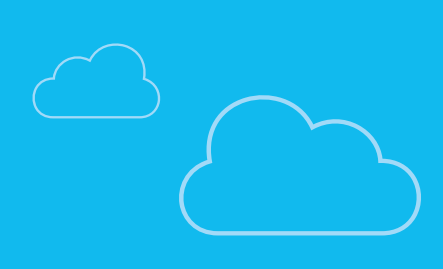

Таргетированная реклама в соцсетях — это уже продвинутый уровень, который потребует времени, чтобы разобраться и получить адекватную стоимость привлечения одного клиента.

Если вы начнете эту историю без знаний и опыта, то легко потеряете деньги. Лучше обратиться к специалистам — на рынке много недорогих фрилансеров, которые этим занимаются.

Если вы хотите разобраться сами, можно начать с бесплатных курсов по таргетированной рекламе:

- Официальный курс по рекламе во ВКонтакте: https://vk.com/biz/edu.
- Официальные курсы по рекламе в Инстаграме: https://www.facebook.com/ business/learn/categories/instagram.

### Источники трафика

Самый простой и недорогой способ обеспечить приток новых клиентов — разместить информацию о вашей компании в различных интернет-сервисах.

Ниже мы привели список самых популярных и эффективных. Потратьте немного времени, чтобы добавить информацию о компании и ссылки на ваш новый сайт и соцсети.

#### Карты

Помогают попасть в спецблок выдачи Яндекса и Google по запросу «название продукта + район города» — например, «кондитерская речной вокзал».

Google Maps | Яндекс.Карты | 2ГИС | TripAdvisor.

#### Сервисы отзывов

Ссылки на них часто находятся на первом месте по запросам с районами города в поисковых системах.

Yell | Zoon | Отзовик

<mark>Агрегаторы</mark> Avito | Tiu

Сервисы заданий Яндекс.Услуги | YouDo | Profi.ru

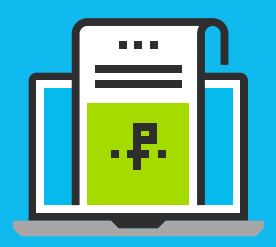

# РАБОТА С ЗАКАЗАМИ

J

# 1 правило

ваша работа с заказами должна нравиться клиенту. Только тогда он будет возвращаться снова и снова. Хороший уровень сервиса — залог доверия к вам.

# 2 правило

продавать клиенту нужно там, где это удобно ему, а не вам. Все хотят совершать покупки в том пространстве, где проводят свое время.

# 3 правило

заявка должна обрабатываться максимально быстро. Чем дольше скорость реакции, тем выше вероятность, что клиент уйдет к конкуренту.

# Д правило

все заявки должны поступать и храниться в одном месте. Только так можно оказывать клиенту должный уровень сервиса.

Все это можно организовать без труда с помощью CRM.

# Что такое CRM?

Если говорить простыми словами, то CRM — это онлайн-сервис, замена журналу заказов, в который вносятся все данные о клиентах и их покупках.

Современные CRM умеют гораздо больше, чем простой журнал, но на старте онлайн-продаж вы будете использовать только самые распространенные сценарии:

- Автоматический прием заказов из разных каналов (с сайта, из соцсетей или по телефону).
- Ведение сделок от первого контакта до оплаты.
- Повторные продажи по базе клиентов.

В Битрикс24 уже есть CRM и вы можете пользоваться базовыми возможностями бесплатно. Чтобы в нее попасть, в левом меню нажмите на пункт «CRM». Вы увидите список сделок, в который будут собираться все заявки ваших клиентов.

Подробнее о том, как работает CRM.

### Как подключить соцсети и сайт к CRM?

Для подключения каналов продаж в левом меню Битрикс24 перейдите в раздел «Контакт-центр». Вы увидите список всех каналов, доступных для подключения.

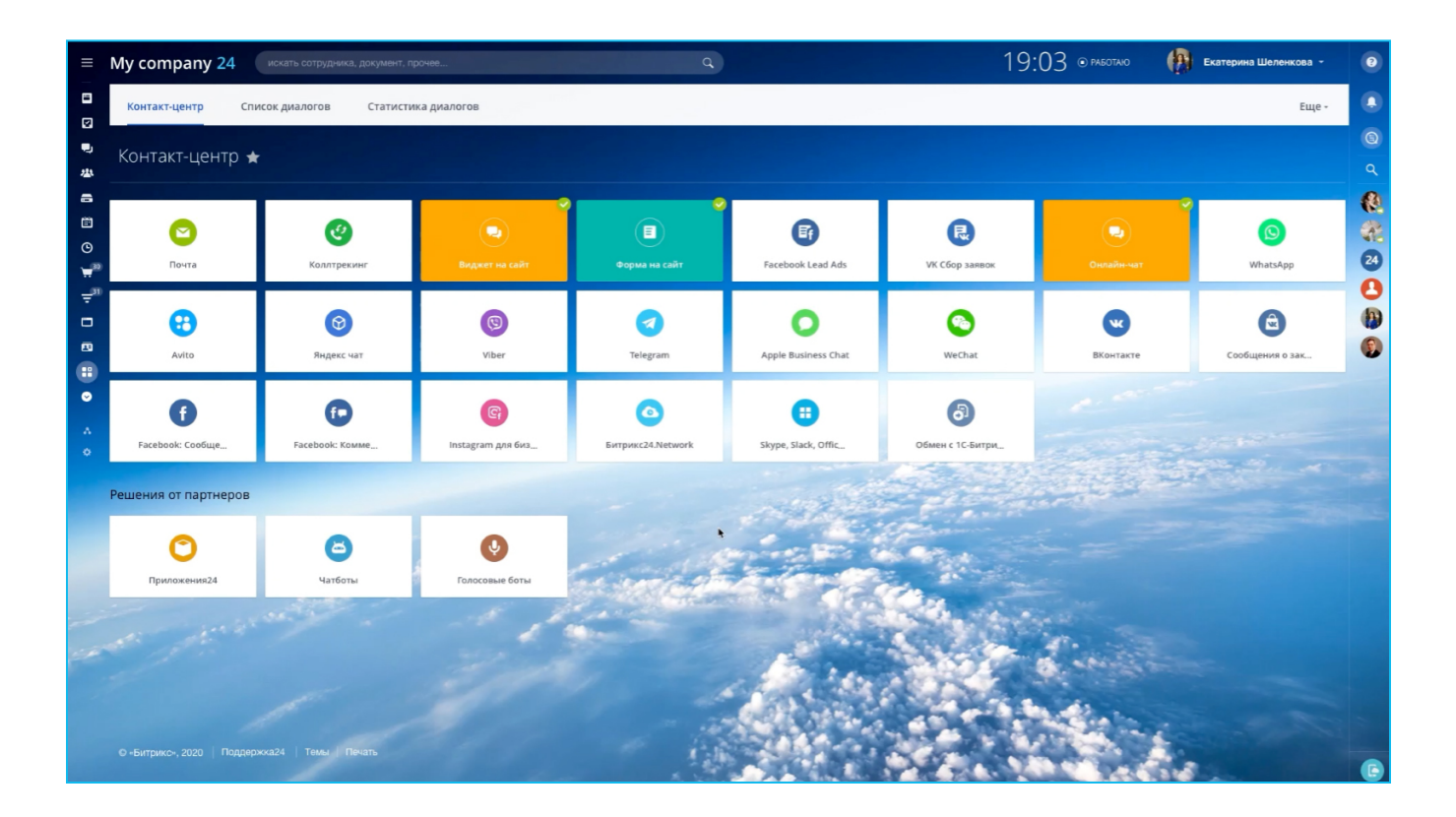

### Подключение заявок с сайта

Если вы создали сайт в Битрикс24 и добавили на него форму — больше ничего не нужно делать. Все заказы с сайта попадут в CRM автоматически. Для настройки нажмите в **Контакт-центре** на иконку «**Виджет на сайт**» или «**Онлайн-чат**».

#### Подключение заявок со страницы ВКонтакте

Подключив вашу страницу к Битрикс24, вы сможете мгновенно отвечать на все обращения и принимать заказы. Для подключения нажмите на иконку «**ВКонтакте**», а затем на кнопку «**Подключить**».

#### Подключение заявок из рекламы ВКонтакте

Вы можете принимать в Битрикс24 все заявки с рекламных форм самого ВКонтакте. Для этого нажмите на иконку «**VK Сбор заявок**», затем выберите или создайте новую форму.

#### Подключение интернет-магазина ВКонтакте

Если у вас есть интернет-магазин во ВКонтакте, вы можете настроить прием сообщений о новых заказах в магазине. Информация о них будет приходить в Битрикс24 в виде чатов. Для подключение выберите иконку «**Сообщения о заказах**».

#### Подключение Инстаграм-страницы

Подключите публичную страницу Facebook вашей компании и управляйте комментариями к записям в бизнес-аккаунте Instagram, не выходя из Битрикс24. Для этого выберите иконку «Instagram для бизнеса».

#### Интеграция с Авито

Вы сможете системно обрабатывать поток заказов с самой популярной российской площадкой для размещения объявлений. Сообщения и звонки пользователей, которые поступают продавцам на «Авито», попадают сразу в «Битрикс24». Подробная информация на сайте.

#### Подключение других каналов

В Битрикс24 вы можете работать с клиентами из других каналов — почта, Telegram, WhatsApp, Viber, «Авито» и даже WeChat.

О том, что еще можно подключить.

| Карго 24                    |                                                   |                                 |                                                                                                    | Подключите Avito к От                                              | крытой линии                                         |    |
|-----------------------------|---------------------------------------------------|---------------------------------|----------------------------------------------------------------------------------------------------|--------------------------------------------------------------------|------------------------------------------------------|----|
|                             | Контакт-центр Список диалогов Статистика диалогов |                                 |                                                                                                    | Для подключения необходимо соз                                     | дать аккаунт или подключить уже                      |    |
|                             | -                                                 |                                 |                                                                                                    | существующии. Если у вас еще нет несколько шагов и подключить к ва | аккаунта, мы поможем создать его в<br>шему Битрикс24 | L. |
|                             | Контакт-центр ★                                   |                                 |                                                                                                    |                                                                    |                                                      |    |
|                             |                                                   |                                 |                                                                                                    | Авторизация                                                        |                                                      | 11 |
|                             |                                                   |                                 |                                                                                                    |                                                                    |                                                      | E. |
|                             | 0                                                 |                                 |                                                                                                    | Авторизуитесь под аккаунтом, которыи имеет деиств                  | ующии тариф или подписку Авито.                      | н  |
|                             | Почта                                             |                                 | Пакет 5 номеров                                                                                                | АВТОРИЗОВАТЬСЯ                                                     |                                                      |    |
|                             | -                                                 |                                 | -                                                                                                    |                                                                    |                                                      |    |
| аза знаний вста             |                                                   |                                 | 0                                                                                                    | 11                                                                 |                                                      |    |
| онтакт-центр                |                                                   | C                               | U                                                                                                    | настроика канала                                                   |                                                      |    |
| RM-маркетинг                |                                                   |                                 | Facebook Lead Ads                                                                                              | Открытая линия                                                     |                                                      |    |
|                             |                                                   |                                 |                                                                                                    | Открытая линия                                                     | ✓ НАСТРОИТЬ                                          |    |
| астройки                    | 8                                                 | $\odot$                         | 0                                                                                                    |                                                                    |                                                      |    |
| ентр продаж <sup>beta</sup> | Avito                                             | Gunere wat                      | Viber                                                                                                    |                                                                    |                                                      |    |
| агазин <sup>beta</sup>      | Anto                                              | Ingene sur                      | TION                                                                                                    | Polencando Cyaupus                                                 |                                                      |    |
| лефония                     |                                                   |                                 |                                                                                                    | Добавить еще                                                       |                                                      |    |
| аборатория А                |                                                   | •                               | (D                                                                                                    | Права доступа                                                      |                                                      |    |
| с + CRM Битрикс24           | Сообщения о зак                                   | Facebook: Сообще                | Facebook: Комме                                                                                                | настроить                                                          |                                                      |    |
| ute                         |                                                   |                                 | the second second second second second second second second second second second second second second second s |                                                                    |                                                      |    |
| APTA CANTA                  | 9                                                 |                                 |                                                                                                    |                                                                    |                                                      |    |
| ACTRONTS MEHIO              | 0                                                 |                                 |                                                                                                    |                                                                    |                                                      |    |
|                             | Обмен с 1С-Битри                                  | The second second second second |                                                                                                    |                                                                    |                                                      |    |

# Как это работает?

Разберем на примере ВКонтакте. Клиент заходит в группу, публичную страницу или мероприятие ВКонтакте, нажимает кнопку «**Написать сообщение**» и общается с менеджером:

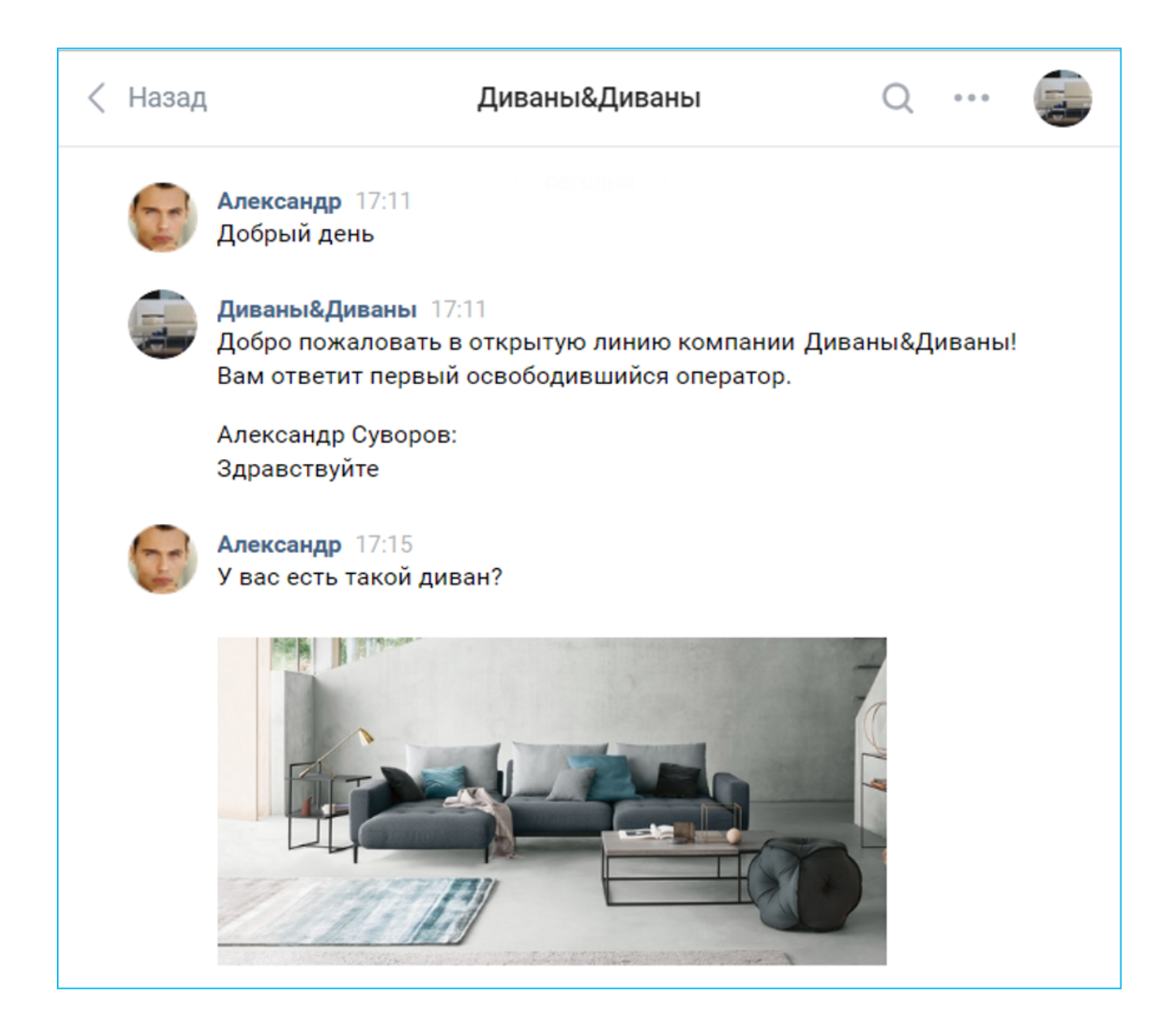

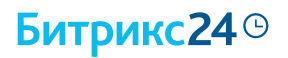

|   | Диваны&Диваны 17:17<br>Александр Суворов:<br>Да, у нас есть такой диван! |     |
|---|--------------------------------------------------------------------------|-----|
| 0 | Напишите сообщение                                                       | 0 0 |

### Оператор также видит весь диалог в Бизнес-чате на портале Битрикс24:

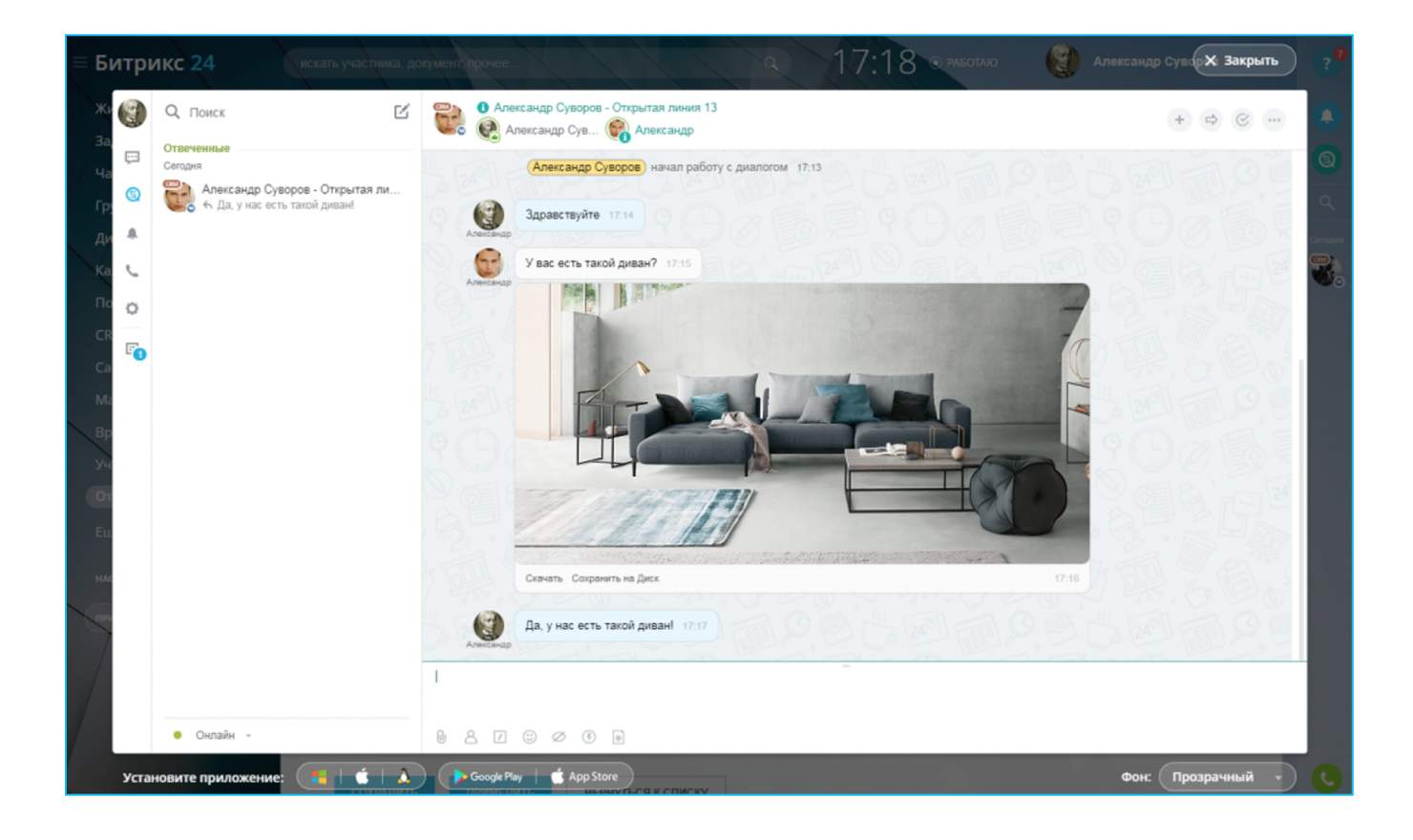

# Как упростить работу с обращениями?

Работу с обращениями клиентов можно и нужно автоматизировать. Во-первых, это избавит вас от рутины. Во-вторых, облегчит работу, когда заказов станет больше. В-третьих, клиенты скажут вам спасибо.

Какие возможности для этого есть?

#### Очередь заказов

вы можете настроить, кому из сотрудников и в каком порядке будут поступать заказы.

#### Информация об операторе

в чатах клиент будет видеть информацию о менеджере, с которым он общается.

#### Поиск по базе клиентов

если клиент уже ранее обращался в компанию, его заявка будет передана ответственному менеджеру.

#### Рабочее время

вы можете выбрать, в какое время

хотите принимать заказы. Если клиент напишет в чат в нерабочее время, он получит автоответ. Или вообще не увидит чат в это время.

# Соглашение о сборе персональных данных

вы можете отправить клиенту предупреждение о сборе его персональных данных.

#### Автоматическое приветствие

можно отправить приветствие на первое обращение клиента.

Подробнее о работе с обращениями.

### Как принимать оплату?

Процесс оплаты должен быть максимально прост и удобен клиенту. Все навязанные истории, вроде «перейдите на сайт для оформления заказа», «оплата только наличными» и «переведите деньги на карту», только снижают конверсию в покупку.

В идеальном мире клиент должен сам выбирать подходящий ему способ и место оплаты. Например, если клиент написал вам в соцсети или мессенджере, то и платить ему удобнее здесь же. Он не хочет переходить на сторонние сервисы и уж тем более ехать в магазин, чтобы оплатить наличными.

Но как это сделать обычными средствами? Не все соцсети и мессенджеры позволяют принимать платежи. И что делать, если клиент не написал, а позвонил вам?

Не отправлять же его на сайт для оформления заказа. Инструмент «CRM-Maraзин» в Битрикс24 поможет быстро организовать продажи и легальный прием платежей в любых каналах: по телефону, в соцсетях и мессенджерах.

Также вы сможете быстро подключить:

- Платежную систему.
- Онлайн-кассу.
- Оператора для отправки SMS.

Это возможно с помощью инструмента СРМ-магазин в Битрикс24.

# l mar

Перейти в сделку, которая создалась автоматически при обращении клиента. Это можно сделать прямо из чата, нажав на крайнюю кнопку с тремя точками и выбрав «**перейти в CRM**»:

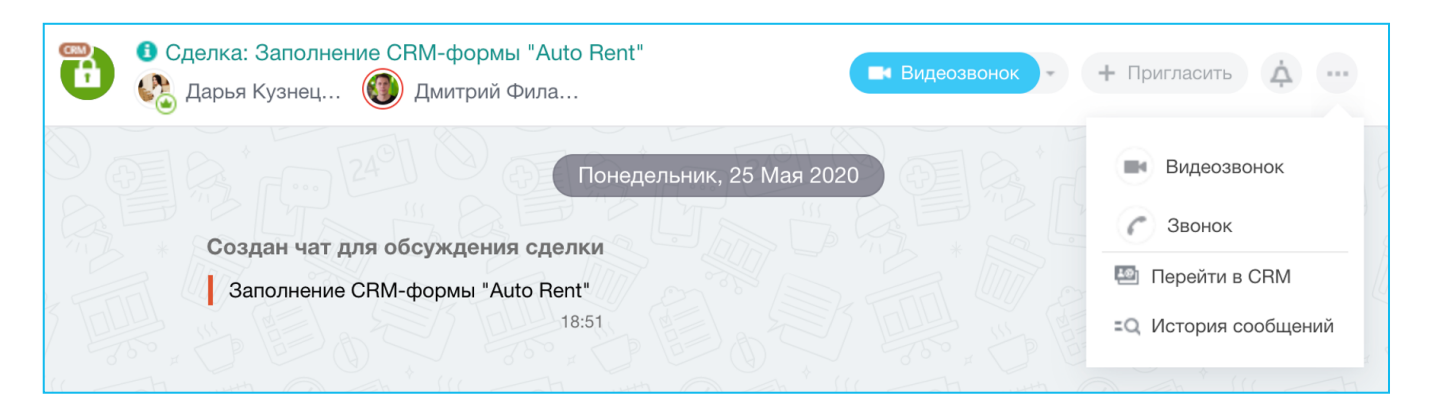

# 2 mar

Перед вами откроется карточка сделки. Вам нужно найти и нажать кнопку «Принять оплату», она будет в самом первом блоке рядом с суммой:

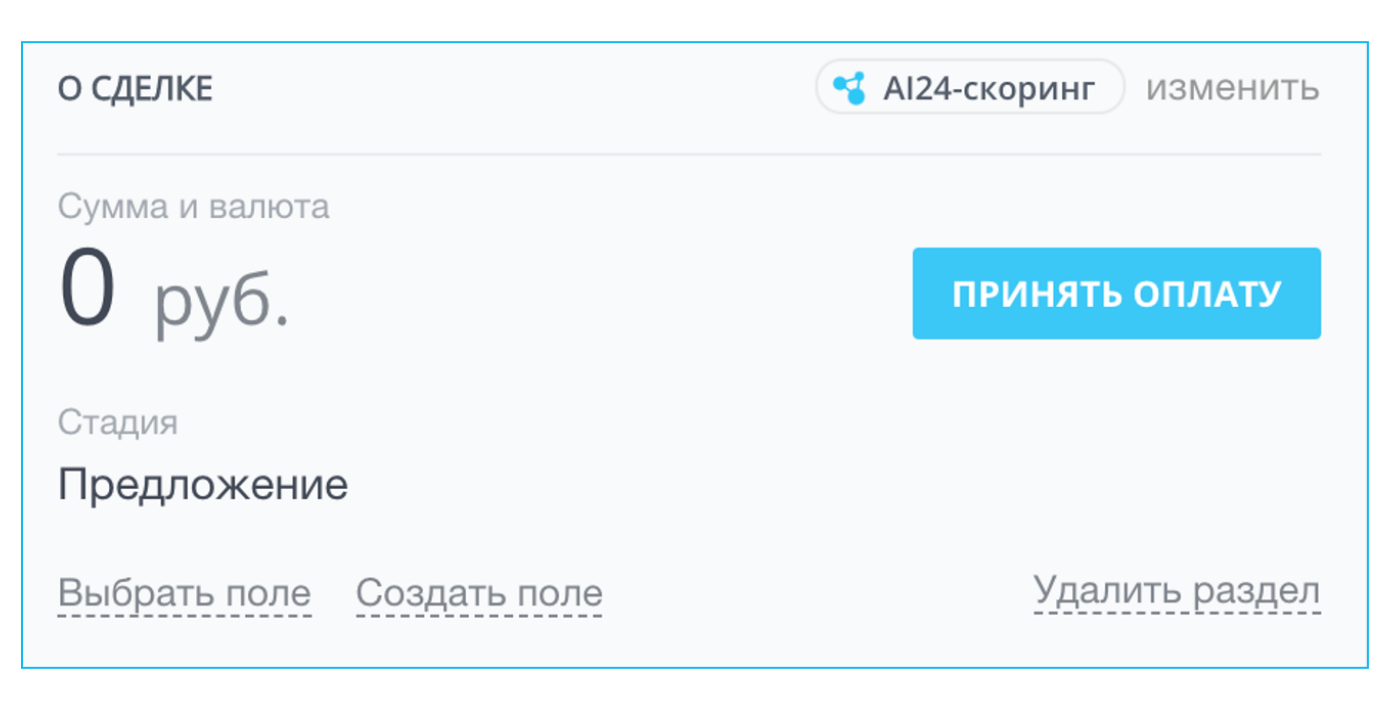

# 3 mar

В открывшемся окне найдите блок «**Выберите товары и услуги для оплаты**». Здесь вы можете быстро добавить нужный товар вручную или из каталога. Укажите стоимость, количество и, если хотите, скидку:

|   | Наименование                  |   | Количество шт   | Цена                |
|---|-------------------------------|---|-----------------|---------------------|
| 1 | Мышь оптическая Logitech      | × | 1               | <b>450</b> руб      |
|   |                               |   | Стоимость за ед | 🖯 Скидка            |
|   |                               |   | 405 руб.        | 10 _%               |
|   |                               |   |                 | Usus                |
| 2 | Наименование                  |   | Количество шт   | цена                |
| Ζ | клавиатура Genius             | × | 1 ~             | 890 pyo             |
|   |                               |   |                 | + Скидка            |
| Ľ | обавить 🔰 Выбрать из каталога |   | Сумма:          | <del>1 340</del> py |
|   |                               |   |                 |                     |

# Битрикс24 ©

# 4 mar

Выберите на какую стадию переместить сделку после того, как заказ будет оплачен. Это поможет вам определить, какие из сделок уже оплачены, а какие «подвисли».

| 5 |  | Автоматизация         |                  |  |          |  |
|---|--|-----------------------|------------------|--|----------|--|
|   |  | Действия после оплаты | Сделка заключена |  | <b>~</b> |  |
|   |  |                       |                  |  |          |  |

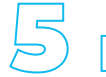

# Mar

Укажите способ доставки товара. Менеджер всегда сможет отследить доставку и связаться с курьером через карточку клиента в CRM.

| 6 | Доставка                    |            |                    |
|---|-----------------------------|------------|--------------------|
|   | •<br><b>Яндекс</b> Такси    | o<br>moxim | ()<br>СRM Терминал |
|   | <b>Н</b><br>Порекомендовать |            |                    |

# 5 mar

Нажмите кнопку «**Отправить**». Сообщение с ссылкой на страницу заказа придет на телефон клиенту в виде SMS. Клиент сможет быстро оплатить любым удобным для него способом. Подробно прочитать о том, как происходит оплата заказа, вы можете в статье «Как клиент оплачивает заказ».

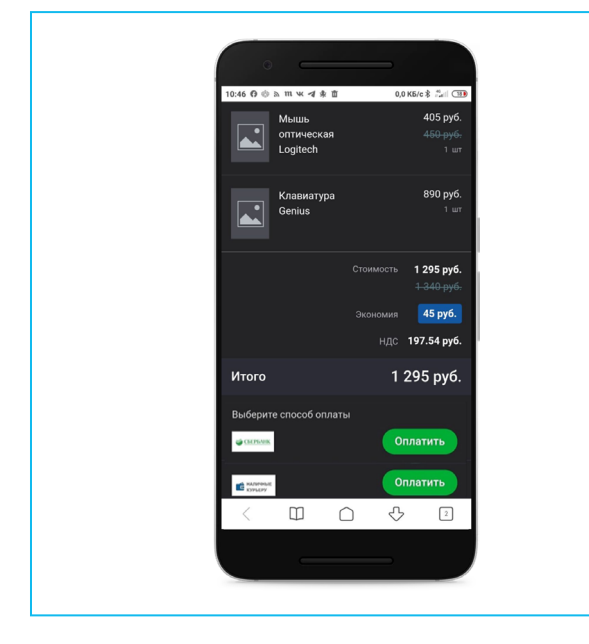

В процессе продажи важно не только договориться с клиентом об оплате, но и проконтролировать ее. В карточке сделки вы увидите всю необходимую информацию: когда было доставлено сообщение, какую платежную систему выбрал клиент и когда произвел оплату.Например, если вы отправили клиенту ссылку на страницу с заказом, а он почему-то не оплатил — с ним можно сразу связаться и подтолкнуть к покупке.

| A | Отправлен чек 15:17                                                    | ۲ |
|---|------------------------------------------------------------------------|---|
|   | Кассовый чек от ООО "ЮГ-СЕРВИС" за 31 марта 2020 №567890-5687          | - |
|   | Отправлено через чат Открытые линии                                    |   |
| 6 | Создан чек 15:17                                                       | ٩ |
| • | Кассовый чек от ООО "ЮГ-СЕРВИС" №567890-5687 от 31 марта 2020 15:47:55 |   |
|   | Посмотреть чек                                                         |   |
| 6 | Успешно оплачено 15:17                                                 | 8 |
|   | + 500 ₽ 🖉 СБЕРБАНК                                                     |   |
|   | Оплата через SMS                                                       |   |
|   | 31 марта 12:30:21 Способ оплаты Яндекс Деньги                          |   |
| 6 | Заказ просмотрен просмотрен 15:15                                      | 8 |
|   | Клиент перешел на страницу заказа                                      | _ |
|   | №786 от 31 марта 2020 на сумму 500 ₽                                   |   |
|   | Отправлен заказ отправлен 14:47                                        | ۲ |
|   |                                                                        |   |
|   | http://www.myshop.b24.com/order_63746948714                            |   |
|   | Отправка через SMS-сервис SMS.RU                                       |   |
|   | №786 от 31 марта 2020 на сумму 500 ₽ через SMS                         |   |
|   | Процесс приема оплаты                                                  |   |
|   | Создан заказ 13:47                                                     | ٩ |
| - | №786 от 31 марта 2020 на сумму 500 ₽                                   |   |
|   | Просмотреть заказ                                                      |   |
|   |                                                                        |   |

Это работает — клиент платит там, где это удобно ему! Даже если у вас нет никакой информации о клиенте, кроме номера телефона, вы можете отправить ссылку на страницу «Оплата в SMS». Перед началом использования CRM-Магазина необходимо совершить несколько шагов:

Подключите смс-сервис. Например, <u>sms.ru</u>.

Настройте платежные системы. Это способы, которыми клиент сможет оплатить заказ.

Подключите онлайн-кассу. Вы должны предоставить клиенту чек после оплаты заказа.

### Принимаем оплату в переписке

Если вам не удалось взять у клиента номер телефона, вы можете оформить заказ и принять оплату в переписке.

Для этого в чате Битрикс24 нажмите на кнопку «Продажи в чате». Найдите вкладку «**Принять оплату**», добавьте нужные товары, скидку и отправьте клиенту.

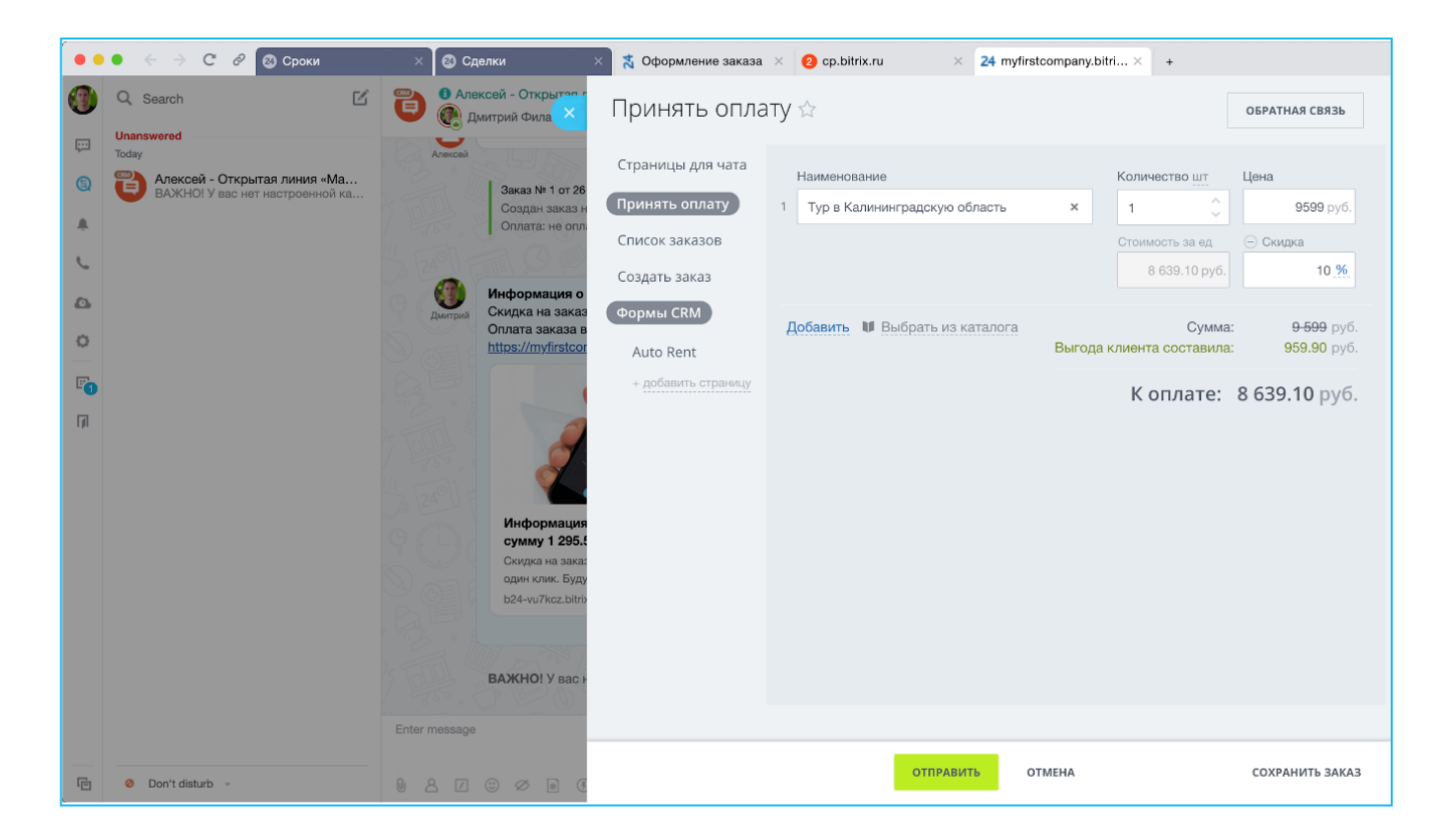

Автоматически сформируется страница с описанием товара, суммой и вариантами оплаты. Клиенту просто нужно перейти по ссылке и выбрать удобный для него способ оплаты. Это быстро и удобно, особенно для покупки со смартфона.

# Как подключить платежную систему?

Разумеется, для приема платежей необходимо подключить к Битрикс24 платежную систему. Самый простой способ — подключить **Яндекс.Кассу**. Таким способом вы можете принимать оплату через:

- Сбербанк Онлайн;
- Сбербанк через SMS;
- Оплата картой (Яндекс.Касса);
- 🛚 Альфа-Клик;

- Яндекс.Деньги;
- QIWI;
- Webmoney.

Подключение осуществляется в несколько кликов прямо в разделе «**Принять** оплату», которая находится в карточке сделки.

Подробнее о подключении платежных систем.

# Как выбивать чеки?

Отсутствие чека об оплате — нарушение закона 54-ФЗ, которое может повлечь серьезный штраф для вашего бизнеса. Самый легкий способ вести законную деятельность и не беспокоиться о чеках — использовать онлайн-кассу.

В Битрикс24 можно подключить онлайн-кассы **Orange Data** и **ATOЛ Онлайн**. Они будут формировать электронные чеки при покупке и пересылать их оператору фискальных данных для отчетности перед налоговой. Одновременно чек отправляется на почту покупателя.

Для подключения нажмите на «**Кассы**» в разделе «**Принять оплату**» и выберите подходящую вам онлайн-кассу. После подключения клиенты будут получать ссылку на чек в чат и на почту.

Подробнее об онлайн-кассах.

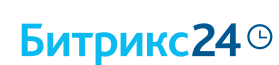

# Битрикс24 ©

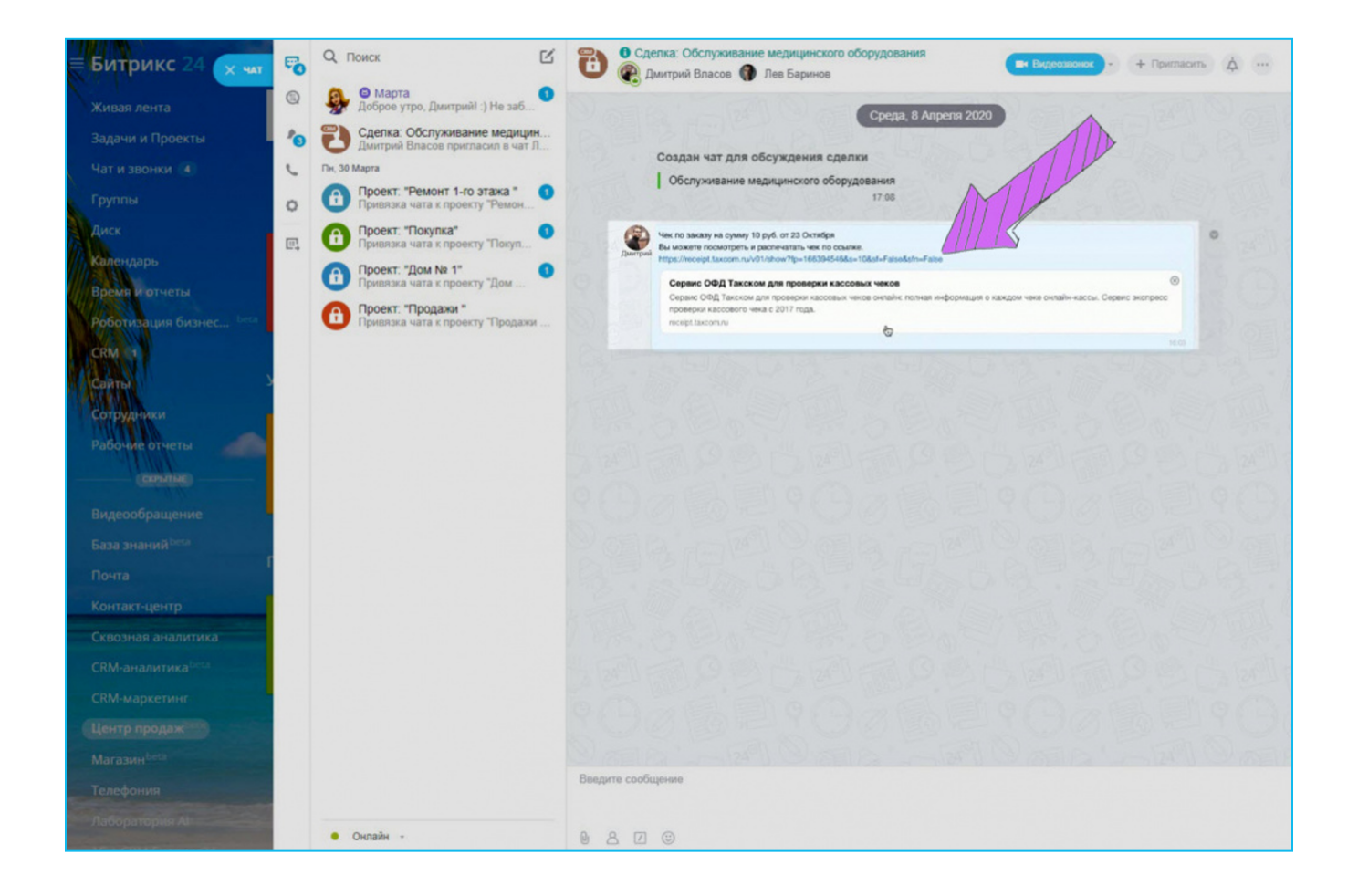

# Что такое «Воронка продаж»?

Воронка продаж — удобная визуализация процесса продаж. Это основная методика оценки эффективности продаж, которую успешно применяют компании по всему миру.

Для составления воронки продаж разбейте весь процесс работы с клиентом на стадии — этапы воронки. Но не мельчите, это всё усложнит.

Общий принцип таков: обязательно должен присутствовать начальный этап и два финальных статуса — для успешного и неуспешного исходов.

Между ними может быть любое количество статусов, это зависит от специфики вашего бизнеса. Понимание, на каком этапе вы теряете клиентов, поможет устранить слабые места и продавать больше.

# Битрикс24<sup>©</sup>

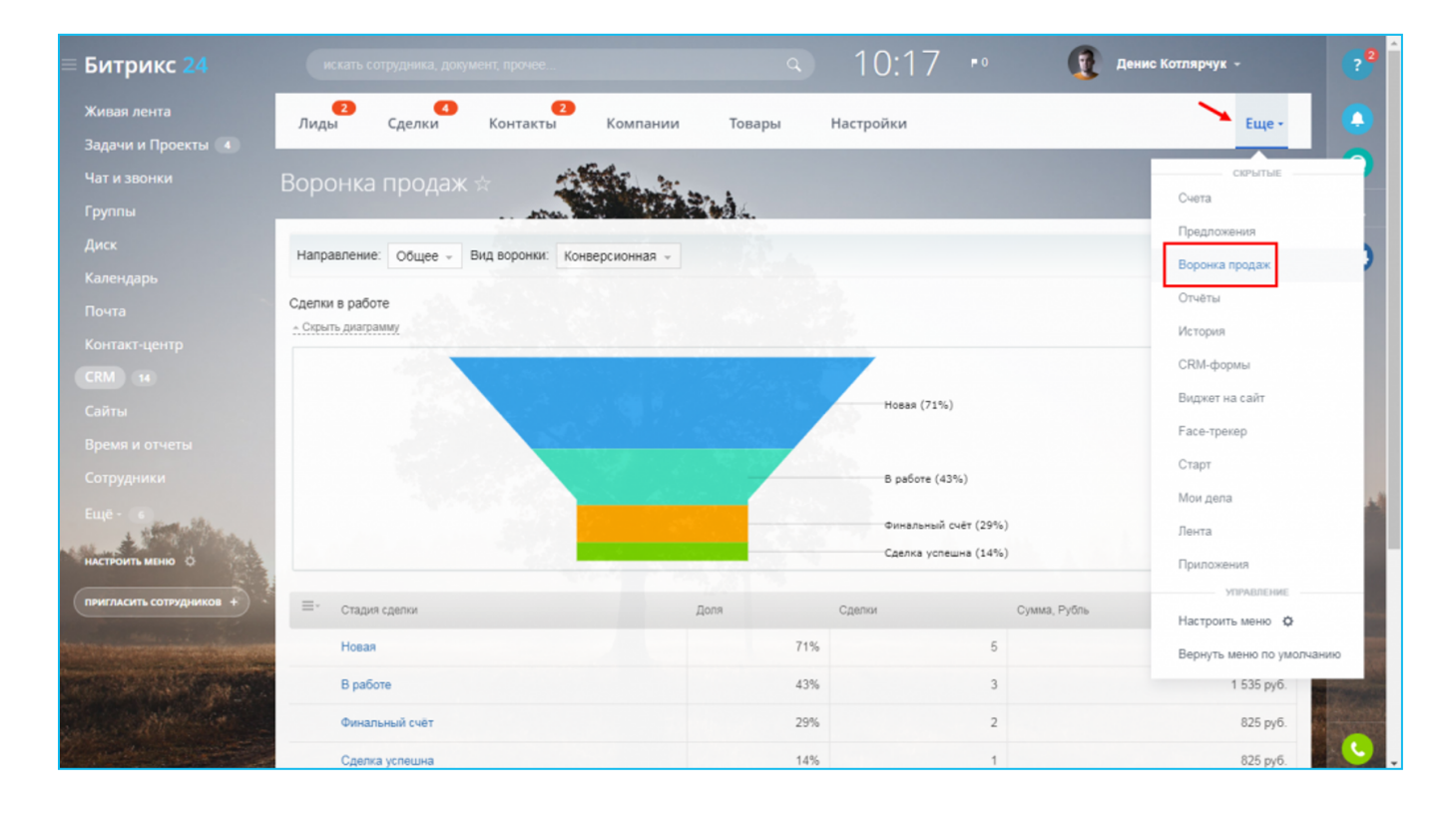

В Битрикс24 настроить собственную воронку продаж можно в разделе «CRM» => «Настройки» => «С чего начать?».

Подробнее о том, как создать воронку продаж в Битрикс24.

### Пример воронки продаж

Базовый пример воронки продаж для кондитерской выглядит так:

- 1. Получили заявку.
- 2. Собираем заказ.
- 3. Согласовываем с клиентом.
- Ждем оплату (автоматически переводим на следующий этап воронки после получения безналичной оплаты).
- 5. Ждем курьера.
- 6. Заказ доставляется.
- 7. Доставлено, сбор обратной связи.
- 8. Выполнено.
- 9. Отменено.

### Автозадачи и чеклисты к ним

С помощью роботов можно автоматически создавать задачи для себя или сотрудников. В них могут быть базовые чеклисты, которые помогут не забыть о процессах подготовки товара к выдаче.

Для примера разберем задачу «Собрать заказ». Чеклист для нее может выглядеть так:

- 1. Упаковочная бумага
- 2. Коробки, пакет или термопакет
- 3. Сортировка (пищевые продукты отдельно, бытовая химия отдельно).
- 4. Передача курьеру.

Скрипты для менеджеров также можно оформить в виде задач.

# Примеры скриптов

#### Оценить качество заказа:

- «Добрый день! \*ИМЯ ЗВОНЯЩЕГО\*, магазин \*НАЗВАНИЕ\*. Подскажите, пожалуйста, вам удобно разговаривать?» (пауза, слушаем ответ).
- «Хотел(а) бы узнать, все ли в порядке с вашим заказом:
- Был ли вежлив позвонивший вам оператор? (пауза, фиксируем ответ).
- Заказ доставили вовремя? (пауза, фиксируем ответ).
- Аккуратно ли упакован? Не нарушен ли внешний вид? (пауза, фиксируем ответ).
- Заказали бы еще раз? (пауза, фиксируем ответ).
- (опционально) Откуда узнали о нашей компании?» (пауза, фиксируем ответ).

#### Согласовать заказ:

- «Здравствуйте, меня зовут \*ИМЯ\*, интернет-магазин \*НАЗВАНИЕ\*, я собираю ваш заказ номер \*12345\*, позволите согласовать детали?».
- «Ваш заказ собран, не желаете что-то добавить к заказу? Не забыли .....?» (выбор из списка).

Пример списков для кондитерской при продаже торта:

- сопутствующие: свечки, украшения, салфетки, одноразовая посуда;
- популярные товары-спутники: чай, кофе, сахар.

Оплата картой: «Ожидайте смс с ссылкой на оплату».

Расчет наличными: «Стоимость вашего заказа 1 234 руб., с какой суммы вам подготовить сдачу?».

# Повторные продажи

Реклама с каждым годом становится все дороже и дороже. Это касается не только офлайн-рекламы, но и продвижения в интернете. Искать новых клиентов сложно и затратно, поэтому повышается значимость работы с текущими клиентами.

CRM-маркетинг — это инструмент работы с вашей клиентской базой. С его помощью вы создадите специализированные рассылки через почту и соцсети, а также наполните аудиторию рекламных кабинетов. CRM-маркетинг решает три основные задачи:

- помогает убедить покупавших ранее клиентов совершить повторную покупку;
- 2. доводит до покупки тех клиентов, которые еще ничего не купили;
- 3. повышает лояльность клиентов и создает позитивный имидж компании.

### Что может CRM-маркетинг?

Очень часто для малого бизнеса повторные продажи являются основным источником прибыли. Рекламные бюджеты ограничены, поэтому новых клиентов находить сложно. Такие компании заводят постоянных клиентов и заботятся о своем имидже.

Например, маленькая семейная кондитерская с тремя сотрудниками может сделать рассылку клиентам и предложить торт к очередному празднику. Если известен день рождения клиента, то можно предложить подарок к празднику и добавить имя клиента.

Автосервис сделает рассылку клиентам и предложит им регулярное TO или замену резины к зиме.

# Битрикс24 ©

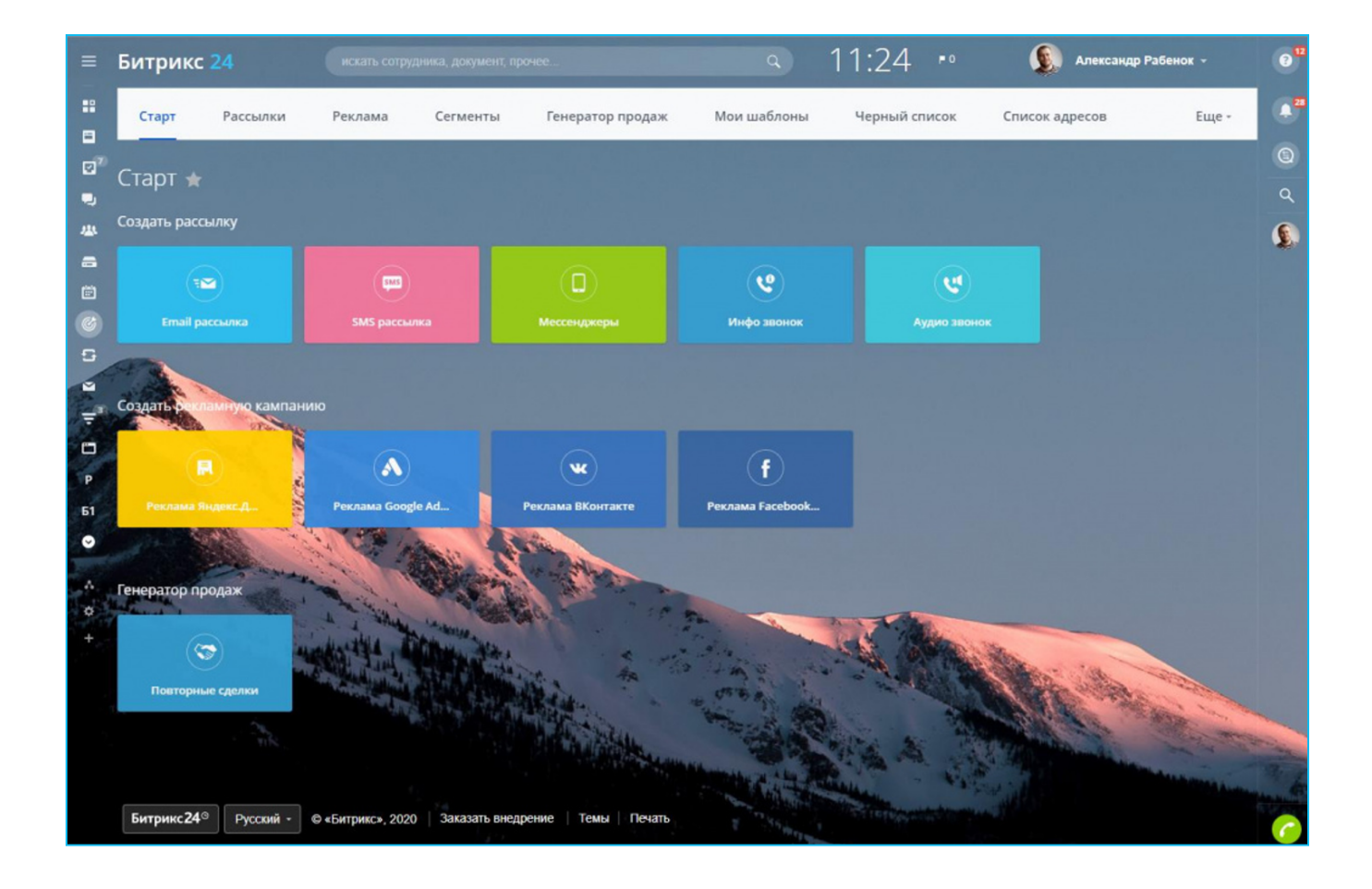

# Сегментирование клиентской базы

Сегментировать базу клиентов можно по-разному, все зависит от специфики бизнеса:

- по виду покупаемой продукции (торты, выпечка, комбо-обеды, любители мяса, вегетарианцы);
- по частоте покупок (каждые 3 дня, неделю, месяц);
- по среднему чеку;
- по ценовой категории приобретаемых товаров (эконом, стандарт, премиум).

Есть и другие критерии. Можно, к примеру, найти клиентов, которые что-то покупали у вас год назад, и предложить им скидку любимого покупателя.

Подробнее о том, как разбить клиентскую базу на сегменты.

# Что делать с сегментами клиентов?

Самый простой способ работы с сегментами — подготовить типовые спецпредложения под каждый сегмент и организовать e-mail или SMS-рассылки (конечно, если клиенты на это соглашались).

Примеры популярных спецпредложений:

- **1**+1=3;
- скидка с ограничением по дате;
- специальная цена на комплекты (комбо-обеды, наборы «под ключ»);
- образцы товаров в подарок.

Последнее спецпредложение особенно актуально для заведения новинок в ассортимент вашего магазина.

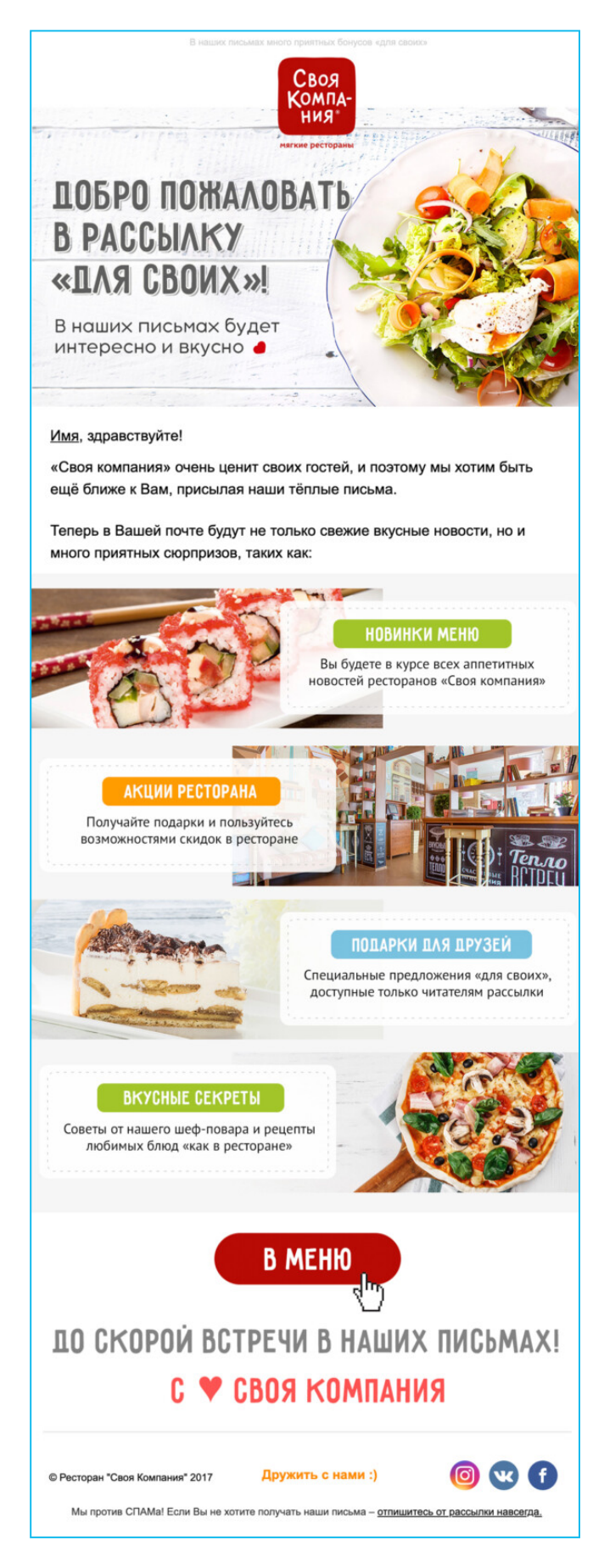

### Только сегодня вас ждут скидки:

- 20% на товары текущего сезона,
- 40% на все уцененные товары,
- самые горячие скидки 50% и 60% на прошлогодние коллекции!

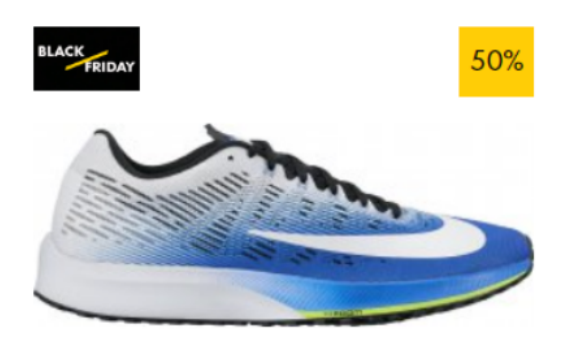

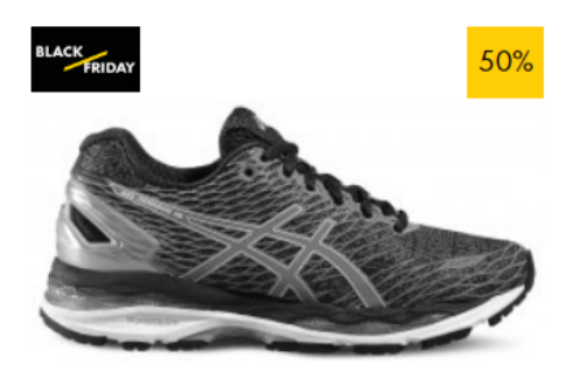

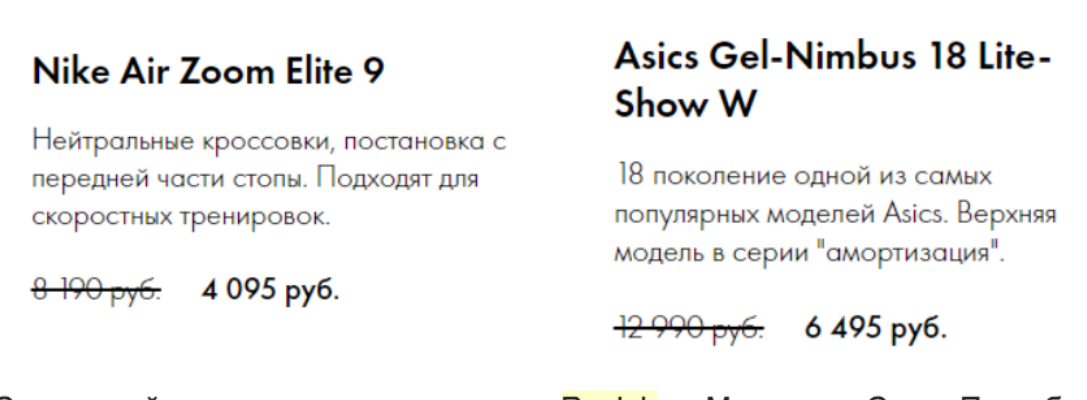

Скидки действуют во всех магазинах Runlab в Москве, в Санкт-Петербурге, а также в интернет-магазине!

Расскажите про ваши удачные покупки в социальных сетях с хэштегом <u>#bfrunlab</u>.

Перейти

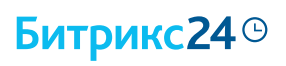

| СКЛАД<br>Интернет-магазин<br>контактных линз +7 (343) 270 00 02<br>+7 (922) 129 61 13                                                                                                    | СКЛАД<br>Интернет-магазин<br>Интернет-магазин<br>контактных линз +7 (343) 270 00 02<br>+7 (922) 129 61 13                                                                                                    |
|----------------------------------------------------------------------------------------------------|----------------------------------------------------------------------------------------------------|
| ВАШЕМУ ЗРЕНИЮ НУЖНА<br>ПОСТОЯННАЯ ЗАБОТА<br>Через 7 дней закончится срок использования ваших линз<br>Повторить заказ и<br>Имя, если мы ничего не перепутали, то через неделю у вас<br>закончатся линзы. Сделаете заказ прямо сейчас, и мы доставим<br>их в течение суток по вашему адресу.<br>В ПРОШЛЫЙ РАЗ ВЫ ЗАКАЗЫВАЛИ: | Когда вы меняете линзы вовремя,<br>наши офтальмологи вздыхают с облегчением<br>Пополнить запас ><br>Ммя, в прошлый раз вы покупали линзы, а значит вам нужно будет<br>заменить их через два дня. Повторить заказ можно прямо сейчас, это<br>займет всего несколько минут. А на доставку нам потребуется не более<br>24 часов: привезем прямо домой или на работу. |
| 1-Day AirZone 30 линз   Однодневные контактные линзы   Радиус: Оптическая Кол-во: Стоимость<br>(руб.):   8,6 -2,0 1 1920                                                                                                    | ВАШ ПРЕДЫДУЩИЙ ЗАКАЗ:                                                                                                    |
| Повторить заказ ><br>или выбрать другие линзы ><br>ОБНОВИТЬ АКСЕССУАРЫ<br>ОБНОВИТЬ АКСЕССУАРЫ                                                                                                    | <b>«СКЛАД ЛИНЗ» ПРЕДУПРЕЖДАЕТ:</b><br>ВАШЕ ЗРЕНИЕ БЕСЦЕННО. БЕРЕГИТЕ ЕГО!<br>Офтальмологи рекомендуют менять контактные<br>линзы не реже чем раз в месяц, а контейнеры лучше<br>использовать не дольше трех месяцев. Это<br>предотвратит дальнейшее ослабление зрения.                                                                                            |
| Не хотите получать это напоминание?                                                                                                    | Не хотите получать это напоминание?<br>Сообщить нам >                                                                                                    |

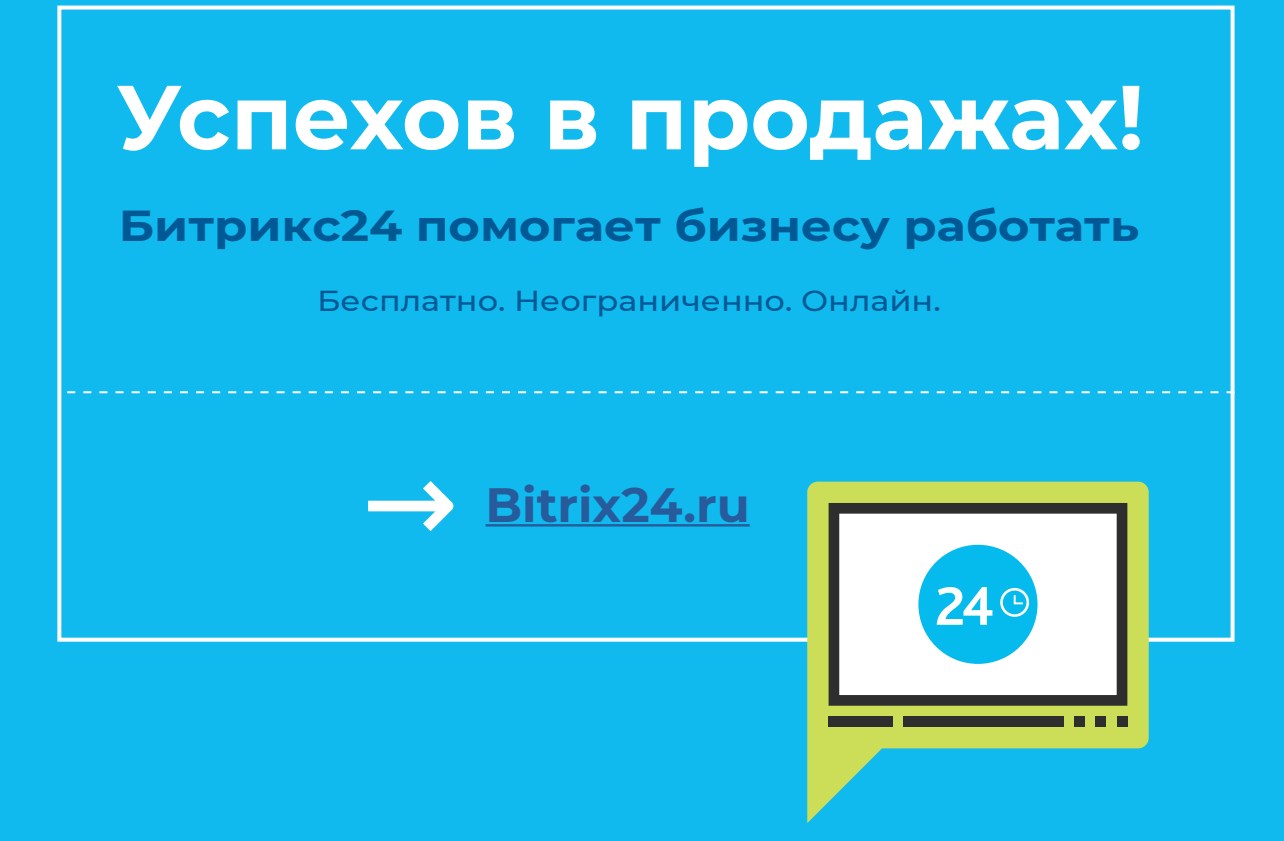